## Setting Outlook as the Default Mail Client (Mac):

1. Launch **Mail**. Choose **Exchange** and click **Continue**. You must add an account before you can access the Preferences pane.

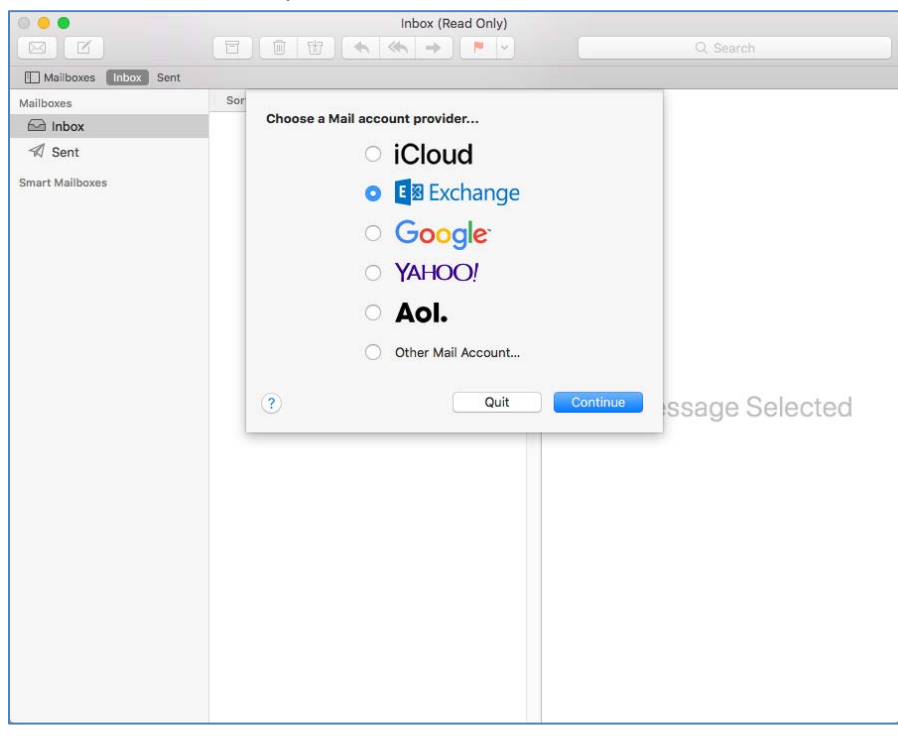

2. Input your APSU email address and password and click Sign In.

| 0 🔴 🔴                | Inbox (Read Only)                                   |                     |
|----------------------|-----------------------------------------------------|---------------------|
|                      |                                                     |                     |
| Mailboxes Inbox Sent |                                                     |                     |
| Mailboxes            | Sort                                                |                     |
| 🖂 Inbox              | E 🛛 Exchange                                        |                     |
| 🔊 Sent               |                                                     |                     |
| Smart Mailboxes      | To get started, fill out the following information: |                     |
|                      | Name: Doe, John                                     |                     |
|                      | Email Address: username@apsu.edu                    |                     |
|                      | Password:                                           |                     |
|                      |                                                     |                     |
|                      | Cancel Back Sig                                     | nin                 |
|                      |                                                     |                     |
|                      |                                                     |                     |
|                      |                                                     |                     |
|                      |                                                     | No Message Selected |
|                      |                                                     |                     |
|                      |                                                     |                     |
|                      |                                                     |                     |
|                      |                                                     |                     |
|                      |                                                     |                     |
|                      |                                                     |                     |
|                      |                                                     |                     |
|                      |                                                     |                     |
|                      |                                                     |                     |
|                      |                                                     |                     |
|                      |                                                     |                     |

- 0 0 0 Inbox (Read Only) Mailboxes Inbox Sent Sort Mailboxes Inbox E S Exchange 🖈 Sent Select the apps you want to use with this account: Smart Mailboxes 🖸 🞑 Mail Contacts Calendars Reminders Notes essage Selected Don Cancel Back
- 3. Uncheck the boxes beside Contacts, Calendars, Reminders, and Notes and click Done.

4. Go to Mail in the top bar and choose Preferences.

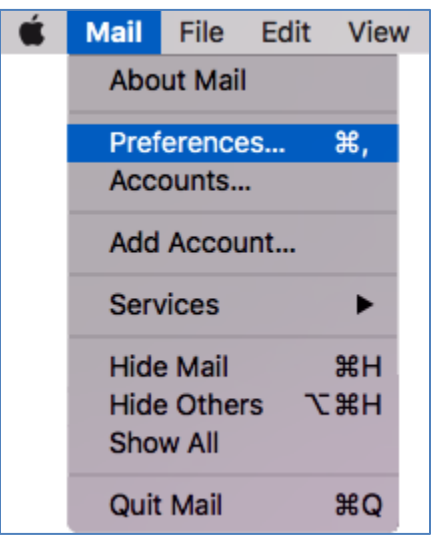

5. Click the **General** tab. Click the dropdown beside **Default email reader:** and choose **Microsoft Outlook**.

| • • •                                                             | General                                                                                                    |  |  |  |
|-------------------------------------------------------------------|----------------------------------------------------------------------------------------------------|--|--|--|
| General Accounts Junk Mail Fonts & Color                          | s Viewing Composing Signatures Rules                                                                                                    |  |  |  |
| Default email reader:                                             | Interest of the second second sec |  |  |  |
| Check for new messages:                                           | Automatically                                                                                                    |  |  |  |
| New messages sound:                                               | New Messages Sound                                                                                                    |  |  |  |
|                                                                   | Play sounds for other mail actions                                                                                                    |  |  |  |
| Dock unread count:                                                | Inbox Only                                                                                                    |  |  |  |
| New message notifications:                                        | Inbox Only                                                                                                    |  |  |  |
| Downloads folder:                                                 | 🝺 Downloads ᅌ                                                                                                    |  |  |  |
| Remove unedited downloads:                                        | After Message is Deleted                                                                                                    |  |  |  |
| Add invitations to Calendar automatically                         |                                                                                                    |  |  |  |
| Automatically try sending later if outgoing server is unavailable |                                                                                                    |  |  |  |
| 🗹 Prefer opening messages in sp                                   | lit view when in full screen                                                                                                    |  |  |  |
| When searching all mailboxes, inc                                 | lude results from:                                                                                                    |  |  |  |
| Encrypted Messages                                                | ?                                                                                                    |  |  |  |
|                                                                   |                                                                                                    |  |  |  |

6. Quit Mail. Open System Preferences and click Internet Accounts.

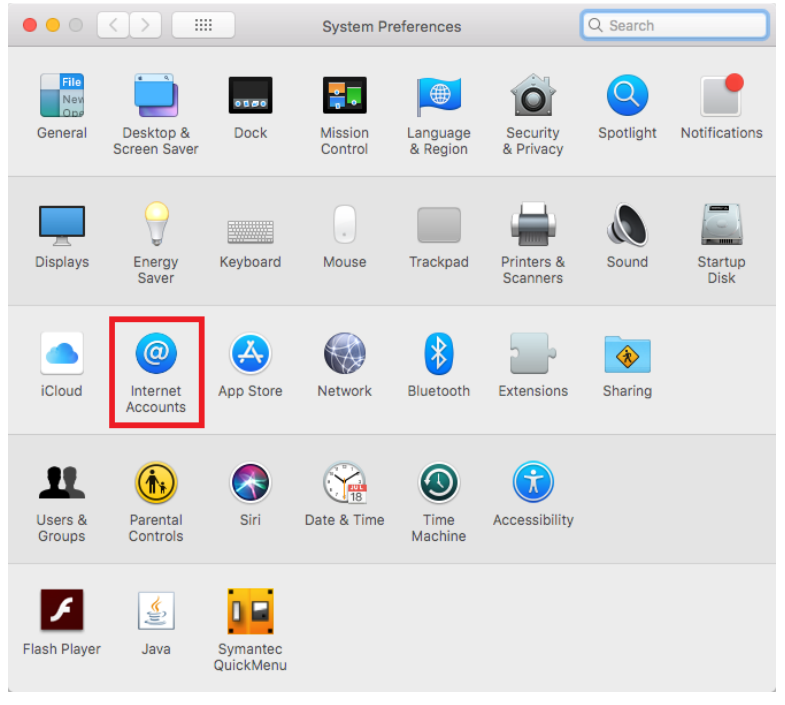

7. Select the account you added in step 1 and click the **minus sign**.

|                                                                                                    | Internet Accounts | Q, Search |  |  |  |
|----------------------------------------------------------------------------------------------------|-------------------|-----------|--|--|--|
| Internet Accounts sets up your accounts to use with Mail, Contacts, Calendar, Messages, and other apps. |                   |           |  |  |  |
| iCloud<br>iCloud Drive and 4 more                                                                       | E B Exchange      | Details   |  |  |  |
| Exchange<br>Mail                                                                                        | 🗹 🔍 Mail          |           |  |  |  |
|                                                                                                    | Contacts          |           |  |  |  |
|                                                                                                    | Calendars         |           |  |  |  |
|                                                                                                    | Reminders         |           |  |  |  |
|                                                                                                    | Notes             |           |  |  |  |
|                                                                                                    |                   |           |  |  |  |
| +                                                                                                    |                   | 3         |  |  |  |

8. Click **OK**.

|                                                                                                    | Internet Accounts                                                                                                    | Q Search                   |
|----------------------------------------------------------------------------------------------------|----------------------------------------------------------------------------------------------------|----------------------------|
| <ul> <li>Internet A other app</li> <li>iCloud Drive</li> <li>iCloud Drive</li> <li>Exchange Mail</li> </ul> | Are you sure you want to delete the account<br>"@apsu.edu"?<br>Deleting this account will remove its data from Mail.<br>Cancel OK<br>Cancel OK<br>Cancel OK<br>Cancel OK<br>Cancel OK<br>Cancel OK<br>Notes | t Messages, and<br>Details |
| + -                                                                                                    |                                                                                                    | ?                          |